## eClass Parent App 安裝及使用說明

(一) 安裝 eClass Parent App 方法:

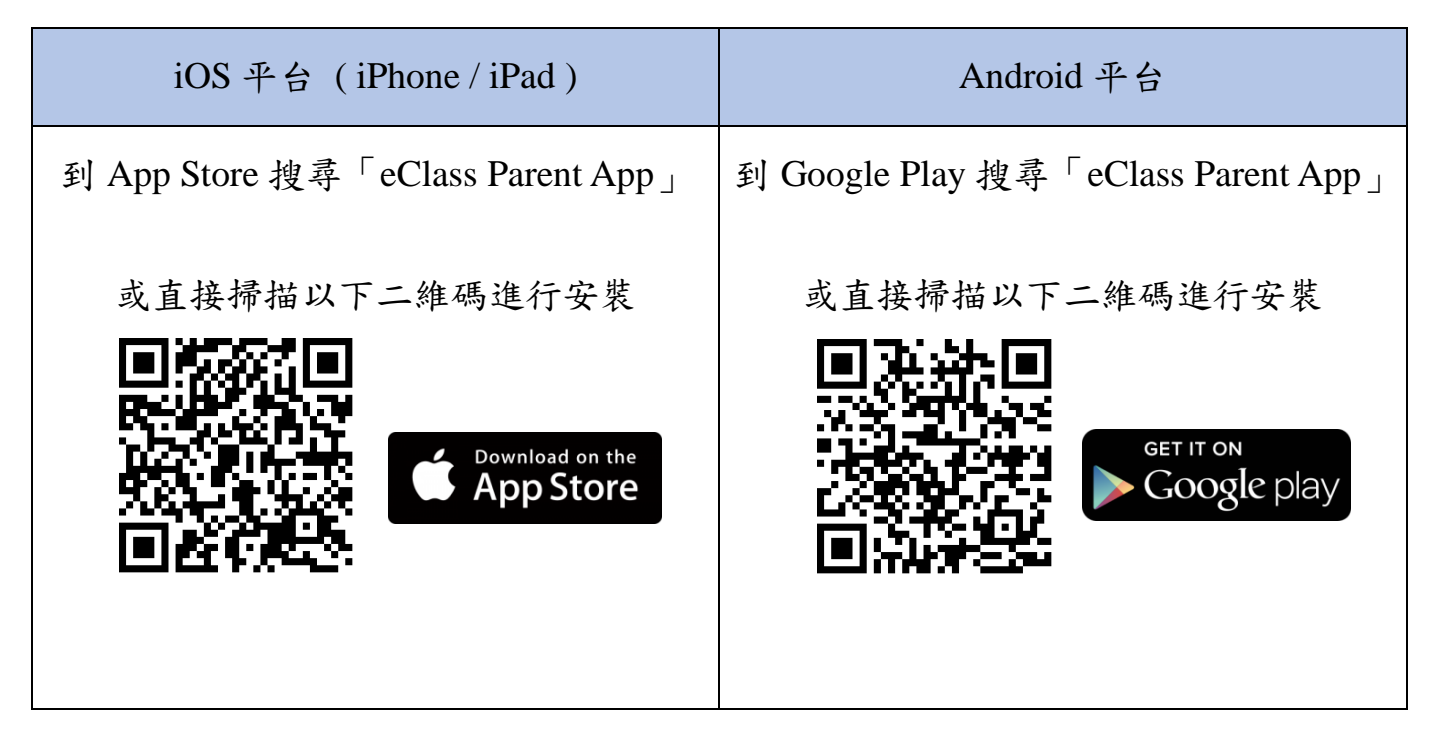

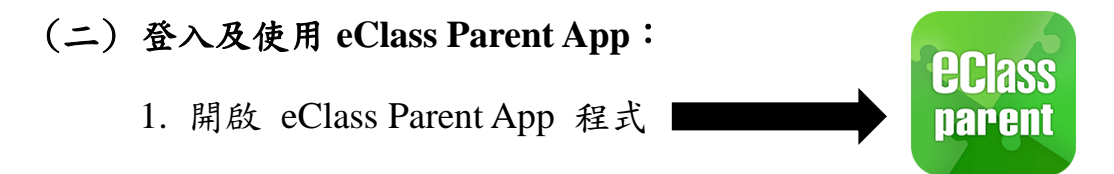

2. 首次登入時,請輸入學校名稱(景林天主教小學/King Lam Catholic Primary School)、家長登入名稱及密碼,然後按「新增帳戶」

(登入帳號請見學生手冊第78頁【 eClass Parent App 登入帳號 】 )

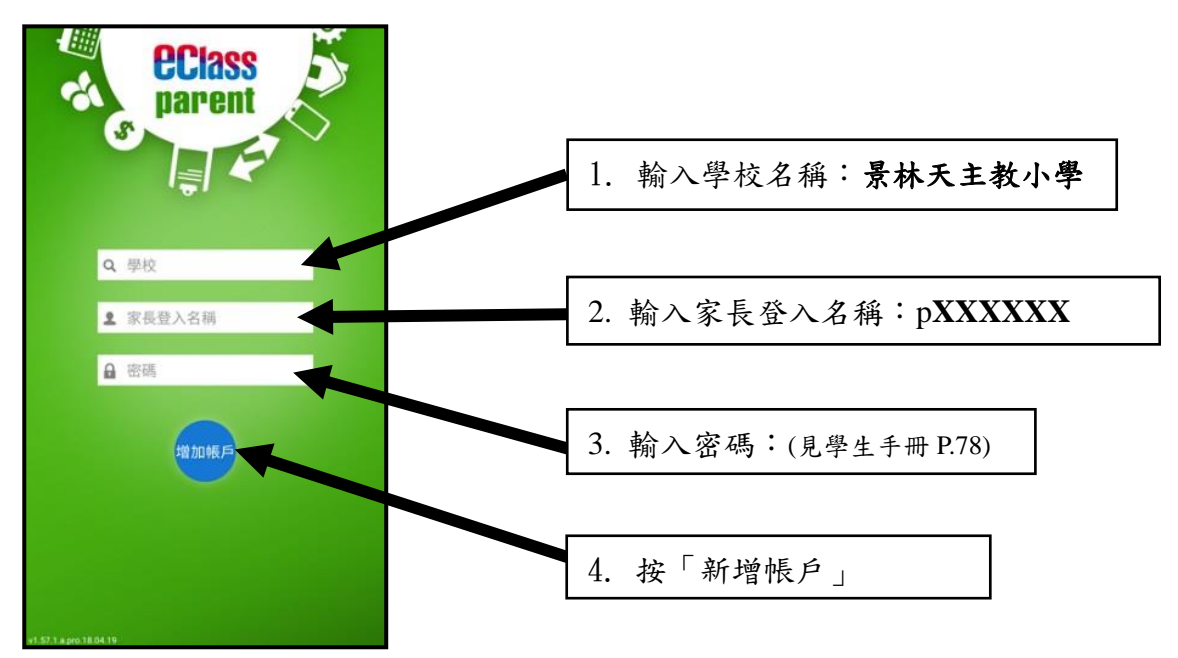